## **PROCÉDURE INSCRIPTION**

1 : CLIQUER SUR LE LIEN :

https://page.spordle.com/ahm-haute-beauce

- 2 : SI VOUS N'AVEZ PAS DE COMPTE (CRÉER UN COMPTE)
- 3 : CONNEXION
- 4 : INSCRIRE UN PARTICIPPANT
- 5 : REMPLIR VOS DONNÉES (NO. D'INDENTIFICATION NE RIEN INSCRIRE)
- 6 : CLIQUER SUR INSCRIRE
- 7 : CLIQUER PARTICIPANT
- 8 : ACCEPTÉ LES CODE D'ÉTHIQUE PARENT ET ENFANT
- 9 : CHOISIR FRAIS SECTEUR
- **10 : CLIQUER SUR REVISÉ**
- 11 : CLIQUER SUR PROCÉDURE DE PAIEMENT
- **12 : MODE DE PAIEMENT CARTE DE CREDIT**

1 :Carte crédit maintenant disponible, envoyé courriel <u>comptablehautebeauce@gmail.com</u>

## avec le nom du participant(e) pour avisé de votre transaction

\*\*\* TRÈS IMPORTANT APRÈS VOTRE VIREMENT, VOUS DEVEZ ENVOYER UN COURRIEL A comptablehautebeauce@gmail.com avec le nom de l'enfant et numéro de facture

13 : NOUVELLE INSCRIPTION et joueurs qui n'ont pas évolué Haute Beauce l'an dernier

Vous devez communiquer avec l'organisation pour vous créer un profil

418-226-7197 ou arena@st-gedeon-de-beauce.qc.ca

Vous devez nous envoyé : nom – prénom – sexe – date de naissance – adresse complète – numéro de téléphone – numéro de cel. – courriel

Pour information Sylvain Lessard

arena@st-gedeon-de-beauce.qc.ca ou 418-226-7197